Una vez que se hayan activado las Macros en Excel, el siguiente paso es llenar los campos del formato:

- 1. Nombre del usuario solicitante.
- 2. Puesto.
- 3. Teléfono con extensión.
- 4. E- mail.
- 5. Dirección de adscripción.

6. R.F.C. (Con Homoclave). Importante: el RFC debe pertenecer a una persona física.

7. CURP.

8. Ramo. **Importante:** En caso de no contar con Ramos en el gobierno local, pueden colocar el nombre de la Secretaría al que pertenece el usuario solicitante).

9. Nombre de la entidad a la que pertenece el usuario solicitante.

| SHCP                                        | Formato de solicitud de movimientos a usuarios<br>Módulo de Seguridad de Soluciones de Negocio (MSSN) | Recursos<br>Federales<br>Transferidos |
|---------------------------------------------|----------------------------------------------------------------------------------------------------|---------------------------------------|
| SECRETARÍA DE HACIENDA<br>Y CRÉDITO PÚBLICO | FMSSN-RFT                                                                                             |                                       |
|                                             | Fecha de e                                                                                            | laboración:                           |
|                                             | Datos del usuario                                                                                     |                                       |
| *Nombre del usuario solicitante:            | *Tel / Ext.:                                                                                          |                                       |
| Puesto:                                     | *E-mail:                                                                                              |                                       |
| Dirección de adscripción:                   |                                                                                                    |                                       |
| *R.F.C. (Con Homoclave):                    | CURP:                                                                                                 |                                       |
| *Ramo (No Nombre):                          |                                                                                                    |                                       |
| Entidad :                                   |                                                                                                    |                                       |

En **Tipo de Requerimiento** para todos los casos se debe seleccionar la opción **Alta de aplicación**, **Agregar rol y Agregar dimensión** ya que se estarán dando de alta nuevos usuarios.

| •Tipo de requerimiento   |              |                    |  |
|--------------------------|--------------|--------------------|--|
| <br>✓ Alta de aplicación | Agregar rol  | Agregar dimensión  |  |
| <br>Baja de aplicación   | Eliminar rol | Eliminar dimensión |  |

#### Ramo

En la sección "Especifique los permisos de acceso a datos (Dimensiones) (Ramos-UR, Entidades – Municipios, Áreas, etc), deberán llenar primero el campo "Ramo". Este campo se refiere al Ramo de los Programas Presupuestarios en donde estarán capturando, revisando o consultando información. **Se recomienda seleccionar la opción "Todos los Ramos"** a menos que deseen que el usuario solo capture información para programas específicos, como pueden ser los del FAIS (Ramo 33) o de Educación (Ramo 11).

Para capturar los Ramos, debes seleccionar el botón "De click aquí para seleccionar los Ramos".

| *Especifique los permisos de acceso a datos (Dimensiones)(Ramos-UR, Entidades-Municipios, Áreas, etc.): |      |  |
|----------------------------------------------------------------------------------------------------|------|--|
| De Click Aquí para<br>seleccionar los Ramos                                                             |      |  |
| De Click Aquí para<br>seleccionar la Entidad<br>Federativa                                              |      |  |
| Municipio:<br>(Seleccione uno de la lista)                                                              |      |  |
| Ambito:                                                                                                 |      |  |
| *Año de operación inicial:                                                                              | 2018 |  |

Ello desplegará una sección en donde podrás seleccionar "Todos los Ramos", uno o varios Ramos. Una vez que hayas seleccionado las casillas correspondientes, solo es necesario dar clic en "Aceptar" y la información se guardará automáticamente en la celda.

| 121 • : $\times \checkmark f_X$   | Ramos                                                         |                                                                                                    | × |
|-----------------------------------|---------------------------------------------------------------|----------------------------------------------------------------------------------------------------|---|
| ABCDEFGH                          | Todos los Ramos                                               | S - Inevisiones y Aportaciones para los Sistemas de Educación Básica, Normal, Tecnológica y de Adultos     To Service Dalva.                                                                                                    | 1 |
| 1 (200)                           | 2 - Odrian de la Descritoraria de la Describica               | 1 27 Franceir Faces                                                                                                    |   |
| 2                                 | 2 - Ondra de la Presidencia de la Republica                   | 20 - Participationes a consider reservice y Participate     21 - Administrative Consider Antoniouse                                                                                                    |   |
| 3 N                               |                                                               | T 11. This value for a cardine                                                                                                    |   |
| 4 SHCP                            | 5 - Delectorer Exteriorer                                     | 22 - Tribunal Barland de Suttice Editionistration                                                                                                    |   |
| V CARDON OF POLICE                | 6 - Marianda y Crédita Dibles                                 | 1 32 - Internal Policia de Susteia Riscal y Administrativa     13 - Tribunal Redenal de Susteia Riscal y Administrativa                                                                                                    |   |
| 7                                 | 7 - Deferent lineard                                          | 22 - Insultar reserve de Juscoa resel y Administrativa                                                                                                    |   |
| Nombre del usuario solicitante:   | C R - terio itura Caraderia Decarate fund Berra - Minestarile | 14. Secondese and la Baccard de Anna a Macrodese - Devines y Condese de la Bacca                                                                                                    |   |
| 9 Puesto:                         |                                                               | 17 - Creditale Manimal de las Persentes Manueses                                                                                                    |   |
| 1 PEC /Can Homoriavel             |                                                               | T 17. Conseterio bridge del Diso din Esderal                                                                                                    |   |
| 2 *Ramo (No Nombre):              | 1 1 - Physical Bridden                                        | 37 - Canada Santa da Cycono - Canada                                                                                                    |   |
| 3 Entided :                       | - 12-5avd                                                     | <ul> <li>Δ) - Información Nacional Petadótica y Generáfica</li> </ul>                                                                                                    |   |
| 5                                 | E 13 Marka                                                    | 41 - Cominde Redend de Competencia Econômica                                                                                                    |   |
| 6 Alta de aplicación              | 1 16 - Trahain y Previsión Social                             | 42 - Institute la single and Exploration de La Futuración     42 - Institute transmantana la Futuración de la Futuración                                                                                                    |   |
| 7 Baia de aplicación              | E 15 - Desarrolis Acracio, Territorial y Lithana              | A) - Instituto Enderal de Talerces escariones                                                                                                    |   |
| 8 0                               | T 15 - Marko Ambiente y Decurrer Naturaler                    | 44. Institute lincipal de Transmenorie. Annen a la Información y Brotección de Dator Berconales                                                                                                    |   |
| *Especifique los per              | T 17 - Browned via General de la Ben/Mire                     | T 45 - Particle Ban Jacks de Poenia                                                                                                    |   |
| De Click Aquí para                |                                                               | Al - Comisión Nacional de Héronario nos                                                                                                    |   |
| seleccionar los Ramos             | 10 - Anvitaciones a Can sided Social                          | 47 - Entitlades no Sectorizades                                                                                                    |   |
| De Click Aquí para                | 20 - Decaratile Codel                                         | E 42-Ohra                                                                                                    |   |
| 2 Federativa                      |                                                               | 50 - Institute Mexicano del Servico Social                                                                                                    |   |
| Municipie                         | 22 - Institute Nacional Electronal                            | 🔽 51 - Instituto de Servicieri y Generico Conteier de los Trabatelores del Estado                                                                                                    |   |
| (Seleccione uno de la lista)      | T 33 - Broutinear Calatalar v Economican                      | 1 13 Balando de Segundo y de Neder Sector de la Hederijan de de La Madeira de la Sector de La Madeira de la Sector de La Madeira de la Madeira de la Madeir<br>Na Madeira de La Madeira de la Madeira de la Madeira de la Madeira de la Madeira de la Madeira de la Madeira de la Madeira de la Madeira de la Madeira de la Madeira de la Madeira de la Madeira de la Madeira de la Madeira de la Madeira |   |
| 24                                | 24 - Davida Diblina                                           | St Comition Reviewal de Mantrividari                                                                                                    |   |
|                                   |                                                               |                                                                                                    |   |
| Ambito.                           |                                                               |                                                                                                    |   |
| 26                                |                                                               | Aceptar                                                                                                    |   |
| 7 *Año de operación inicial: 2018 |                                                               |                                                                                                    | - |
| 4                                 | Apricación solicitada                                         |                                                                                                    |   |

| *Especifique los permisos de acceso a datos (Dimensiones)(Ramos-UR, Entidades-Municipios, Áreas, etc.): |                 |  |
|----------------------------------------------------------------------------------------------------|-----------------|--|
| De Click Aquí para<br>seleccionar los Ramos                                                             | Todos los Ramos |  |
| De Click Aquí para<br>seleccionar la Entidad<br>Federativa                                              |                 |  |
| Municipio:<br>(Seleccione uno de la lista)                                                              |                 |  |
| Ambito:                                                                                                 |                 |  |
|                                                                                                    |                 |  |
| *Año de operación inicial:                                                                              | 2018            |  |

Importante: En caso de que no puedas ver el botón mencionado, revisa que tus macros se encuentren habilitadas. Para ello puedes consultar el documento "Habilitar Macros" que se cargó en la liga de Google Drive.

## **Entidad Federativa**

Para seleccionar la Entidad Federativa, también deberás presionar el botón "De Click Aquí para seleccionar la Entidad Federativa", seleccionar una opción y dar clic en "Aceptar". Ello llenará automáticamente la información en la celda.

| *Especifique los permisos de acceso a datos (Dimensiones)(Ramos-UR, Entidades-Municipios, Áreas, etc.): |                 |  |
|----------------------------------------------------------------------------------------------------|-----------------|--|
| De Click Aquí para<br>seleccionar los Ramos                                                             | Todos los Ramos |  |
| De Click Aquí para<br>seleccionar la Entidad<br>Federativa                                              |                 |  |
| Municipio:<br>(Seleccione uno de la lista)                                                              |                 |  |
| Ambito:                                                                                                 |                 |  |
|                                                                                                    |                 |  |
| *Año de operación inicial:                                                                              | 2018            |  |

|                                          |                                    | Federales                         |
|------------------------------------------|------------------------------------|-----------------------------------|
| - 100 F                                  | Endudues                           | ^                                 |
| SHCP                                     | <ul> <li>Aguascalientes</li> </ul> | C Morelos                         |
| Y CRÉDITO PÚBLICO                        | 🔿 Baja California                  | C Nayarit                         |
|                                          | 🔿 Baja California Sur              | O Nuevo León                      |
| nbre del usuario sol                     | C Campeche                         | C Oaxaca                          |
|                                          | 🔿 Coahuila de Zaragoza             | C Puebla                          |
| *R E C (Con Hom                          | C Colima                           | C Querétaro                       |
| *Ramo (No                                | C Chiapas                          | Quintana Roo                      |
| E                                        | C Chihuahua                        | 🔿 San Luis Potosí                 |
|                                          | C Ciudad de México                 | C Sinaloa                         |
| ✔ Alta de aplica                         | C Durango                          | C Sonora                          |
| 🗌 Baja de aplica                         | C Guanajuato                       | C Tabasco                         |
|                                          | C Guerrero                         | C Tamaulipas                      |
| *Es                                      | C Hidalgo                          | C Tlaxcala                        |
| De Click Aquí par<br>seleccionar los Bar | C Jalisco                          | O Veracruz de Ignacio de la Llave |
|                                          | C México                           | C Yucatán                         |
| seleccionar la Entic<br>Federativa       | C Michoacán de Ocampo              | C Zacatecas                       |
| Mu                                       |                                    | Acaptar                           |
| (Seleccione uno de                       |                                    | Aceptar                           |
|                                          |                                    |                                   |
|                                          | Ambito:                            |                                   |

| *Especifique los permisos de acceso a datos (Dimensiones)(Ramos-UR, Entidades-Municipios, Áreas, etc.): |                 |  |
|----------------------------------------------------------------------------------------------------|-----------------|--|
| De Click Aquí para<br>seleccionar los Ramos                                                             | Todos los Ramos |  |
| De Click Aquí para<br>seleccionar la Entidad<br>Federativa                                              |                 |  |
| Municipio:<br>(Seleccione uno de la lista)                                                              |                 |  |
|                                                                                                    |                 |  |
| Ambito:                                                                                                 |                 |  |
|                                                                                                    |                 |  |
| *Año de operación inicial:                                                                              | 2018            |  |

Importante: En caso de que no puedas ver el botón mencionado, revisa que tus macros se encuentren habilitadas. Para ello puedes consultar el documento "Habilitar Macros" que se cargó en la liga de Google Drive.

# Municipio

Después de seleccionar la Entidad Federativa, se habilitará una lista con las opciones disponible para la Entidad.

| 1 | *Especifique los permisos de acceso a datos (Dimensiones)(Ramos-UR, Entidades-Municipios, Áreas, etc.): |                                                 |          |
|---|----------------------------------------------------------------------------------------------------|-------------------------------------------------|----------|
|   | De Click Aquí para seleccionar los Ramos                                                                | Todos los Ramos                                 |          |
| ! | De Click Aquí para<br>seleccionar la Entidad<br>Federativa                                              | Aguascalientes                                  |          |
|   | Municipio:<br>(Seleccione uno de la lista)                                                              |                                                 | <b>•</b> |
| 1 |                                                                                                    | Gobierno de la entidad                          | ^        |
| ; | Ambito:                                                                                                 | Aguascalientes<br>Asientos<br>Calvillo<br>Cosío |          |
|   |                                                                                                    | Jesús María                                     |          |
| , | *Año de operación inicial:                                                                              | Rincón de Romos                                 | ~        |

## Ámbito

El ámbito se registrará de modo automático de acuerdo a lo seleccionado en Municipio:

- Si se seleccionó "Gobierno de la Entidad" entonces el ámbito será "2 Estatal". **Con este** ámbito se podrá capturar y revisar información de todos los municipios de la Entidad.
- Si se seleccionó algún municipio específico de la lista, entonces el ámbito será "1 Municipal". Con este ámbito solo se podrá capturar información para el municipios seleccionado.

| *Especifique los permisos de acceso a datos (Dimensiones)(Ramos-UR, Entidades-Municipios, Áreas, etc.): |                        |  |
|----------------------------------------------------------------------------------------------------|------------------------|--|
| De Click Aquí para<br>seleccionar los Ramos                                                             | Todos los Ramos        |  |
| De Click Aquí para<br>seleccionar la Entidad<br>Federativa                                              | Aguascalientes         |  |
| Municipio:<br>(Seleccione uno de la lista)                                                              | Gobierno de la entidad |  |
|                                                                                                    |                        |  |
| Ambito:                                                                                                 | 2 - Estatal            |  |
|                                                                                                    |                        |  |
| *Año de operación inicial:                                                                              | 2018                   |  |

## Año de operación inicial

El año de operación inicial es 2018 para todos los casos, por lo que dicha celda no debe ser modificada.

## Aplicación

En la sección "Aplicación solicitada" primero debes seleccionar una "Aplicación" dando clic en la lista. El formato solo dará una opción, la cual debe ser seleccionada.

| *Aplicación solicitada |               |  |  |  |
|------------------------|---------------|--|--|--|
| Aplicación: 01 RFT     | Agregar Roles |  |  |  |
| Roles:                 |               |  |  |  |

## Roles

Posteriormente debes seleccionar uno de los siguientes roles:

- Captura: para capturar, cargar o registrar información en el sistema.
- Revisor: para emitir observaciones y validar la información. Solo se debe utilizar para Gobierno de la Entidad, por lo que no serán aceptadas aplicación que la soliciten para municipios.
- Consulta: este rol es para observar la información que se ha capturado en el sistema, pero sin capacidad de validar, emitir observaciones o capturar. Normalmente se utiliza para dar acceso a órganos de fiscalización.
- Observador: este rol no debe ser utilizado por los gobiernos locales ya que solo corresponde a la APF. No se aceptarán solicitudes que pidan este rol.

|             | *Aplicación solicitada |   |          |               |  |
|-------------|------------------------|---|----------|---------------|--|
| _           |                        |   |          |               |  |
| Aplicación: | 01 RFT                 | • |          | Agregar Poles |  |
| Roles:      |                        | - |          | Agregar Noles |  |
|             | CAPTURA                |   |          |               |  |
| *Roles s    | REVISOR                |   | aciones: |               |  |
|             | OBSERVADOR<br>CONSULTA |   |          |               |  |
| _           |                        |   | -        |               |  |
| _           |                        |   |          |               |  |
| -           |                        |   |          |               |  |

Después de seleccionar el rol solo es necesario dar clic en "Agregar Roles" y se desplegarán automáticamente en la celda "Roles solicitados".

| 9 | *Aplica            | ción solicitada |               |
|---|--------------------|-----------------|---------------|
| 0 |                    |                 |               |
| 1 | Aplicación:        | •               | Agregar Roles |
| 2 | Roles:             | -               |               |
| 3 |                    |                 |               |
| 5 | *Roles solicitados | Observaciones:  |               |
| 6 | CAPTURA            |                 |               |
| 7 |                    |                 |               |
| 8 |                    |                 |               |
| 9 |                    |                 |               |
| 0 |                    |                 |               |
| 1 |                    |                 |               |
| 2 |                    |                 |               |
| 3 |                    |                 |               |

**Importante:** cada usuario solicitante **solo puede tener asignado un rol.** En caso de que se pida más de un rol por Gobierno, es necesario que sean dos personas físicas diferentes para cada uno de ellos.

### Observaciones

Este campo se debe dejar vació.

### Firma del Solicitante

Una vez impreso el formato, deberá ser firmado en este espacio por el solicitante.

## Firma del funcionario que autoriza por la dependencia solicitante

Una vez impreso el formato, deberá ser firmado por algún superior jerárquico **(nivel mínimo de Director)** de la dependencia que valide la solicitud. Es importante incluir el nombre, área y puesto de la persona antes de imprimir el documento.

| *Firma del solicitante | *Firma del funcionario que autoriza por la dependencia solicitante |  |  |
|------------------------|--------------------------------------------------------------------|--|--|
|                        |                                                                    |  |  |
|                        |                                                                    |  |  |
|                        |                                                                    |  |  |
|                        | N                                                                  |  |  |
|                        | Nombre:                                                            |  |  |
|                        | Área:                                                              |  |  |
|                        |                                                                    |  |  |
|                        | Puesto.                                                            |  |  |

Los últimos campos no deberán ser llenados por los solicitantes, por lo que deben estar vacíos en los formatos firmados que se envíen.

| 15 | *Firma del solicitante                                           | *Firma del funcionario que autoriza por la dependencia solicitante |       |
|----|------------------------------------------------------------------|--------------------------------------------------------------------|-------|
| 16 |                                                                  |                                                                    |       |
| 17 |                                                                  |                                                                    |       |
| 18 |                                                                  |                                                                    |       |
| 19 |                                                                  | Nombre:                                                            |       |
| 50 |                                                                  | Área:                                                              |       |
| 51 |                                                                  | Puesto:                                                            |       |
| 53 | *Requisitado por el área de la SHCP responsable de la aplicación | *Requisitado por la DGTSI/DGAAPSI/DSI                              |       |
| 54 | Autorizado: Si No                                                | Fecha de recepción:                                                |       |
| 55 | Observaciones:                                                   |                                                                    | Nollo |
| 56 |                                                                  | Fecha de ejecución:                                                | NUTIE |
| 57 |                                                                  |                                                                    |       |
| 58 |                                                                  | Notificado (correo electrónico): Si No                             |       |
| 59 | Nombre y firma del funcionario que autoriza                      |                                                                    |       |
| 30 | * Campos obligatorios FORMATO PO                                 | Ν ΑΡΠΟΔΟΙÓΝ                                                        |       |